Safety and Employment Relations

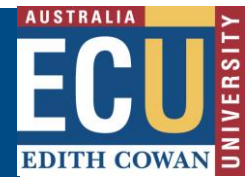

## Approve an Audit or Inspection in Riskware

Audits and Inspections requiring approval should be sent as an email once they're ready for approval. You can view and approve this from the "<u>Audits Requiring Action</u>" section of the Riskware Audit / Checklist register (also available from the Riskware homepage under easy logins in the Staff Portal) and then following the instructions below.

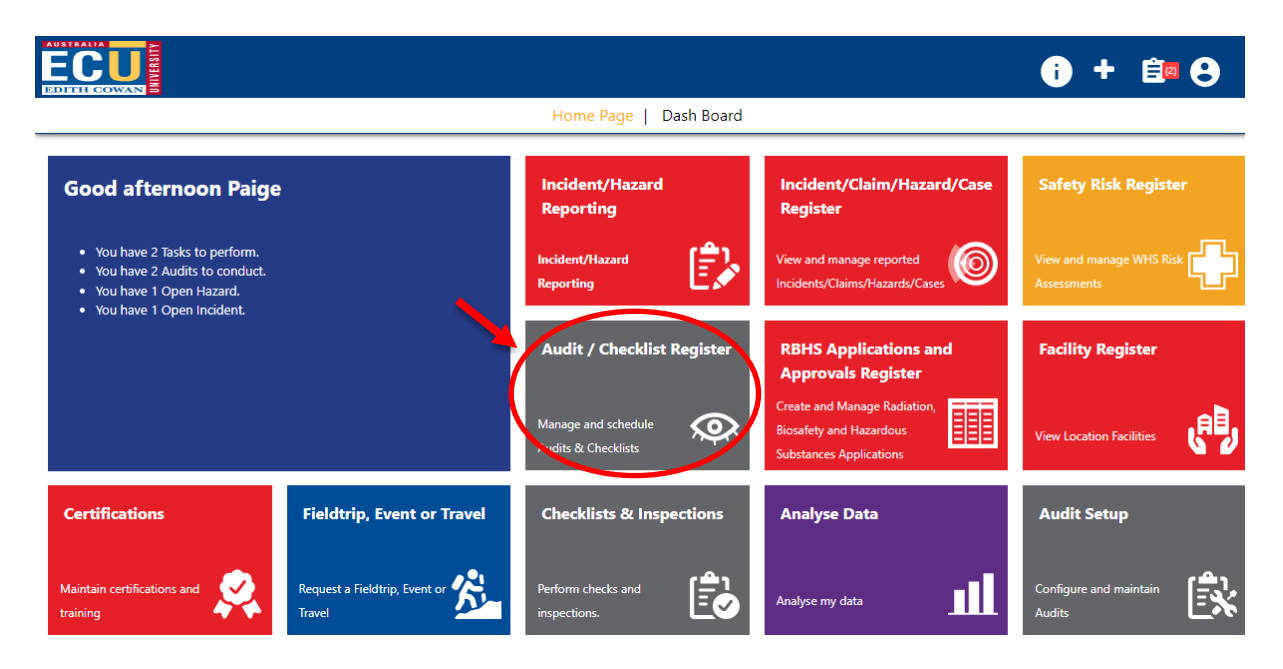

## 1) View the Audit / Inspection to view the details by clicking "view"

| Audit Register Audits Requiring Action |            |                    | udits Requiring Action | Audits to Cond | Audits to Conduct Checklists     |                                               |            |                    |                    |          |    |  |
|----------------------------------------|------------|--------------------|------------------------|----------------|----------------------------------|-----------------------------------------------|------------|--------------------|--------------------|----------|----|--|
| N                                      | ew O       | pen (              | Completed Cancelled    | All            |                                  | Group Audits by: Schedule Name 🗸              |            |                    |                    |          |    |  |
| Ref.                                   |            | Status             | Auditor                | Auditee        | Location                         | Business Unit                                 | Compliance | Planned Start Date | Planned Comp Date  | Commands |    |  |
|                                        | DAR Worl   | xplace Ir          | nspection May 2023     | Vie            | ew Audit                         |                                               | 1          |                    |                    |          |    |  |
| 384                                    | No         | t Started          |                        |                |                                  | Office of Development<br>and Alumni Relations | 0%         | Business Admin     | istration Manageme | nt       | ١. |  |
|                                        | Informatio | on Mana            | gement & Archive Se    | Т              | ransfer                          |                                               |            |                    |                    |          |    |  |
| 386                                    | A<br>/     | waiting<br>Actions |                        |                | Joondalup Building 26<br>Level 1 | Edith Cowan University                        | 100%       | Sho                | ow Status          |          |    |  |
|                                        | 105 141    | 05 1/3             | 105 137 105 139 1      | 05 237         |                                  |                                               |            |                    |                    |          | •  |  |

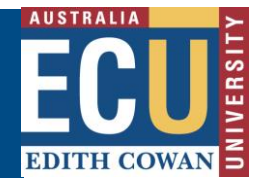

Safety and Employment Relations

2) Scroll through the inspection pages and details to ensure you're happy to approve and sign off on the inspection and assigned actions.

*hint: click on the "non-conformant" button to filter to only see parts of the inspection which are non-conformant.* 

| ECU<br>EDITH COWA | UNIVERSITY    | Audit 42 | - WHS W | /orkplace | General    | Inspec   | tion V1.1      | <b>i</b> + |        |
|-------------------|---------------|----------|---------|-----------|------------|----------|----------------|------------|--------|
| ← Back            | <b>B</b> Save | Submit   | 🖶 Print | × Cancel  | 😑 Template | 🔗 Attach | Non-Conformant | Help       | Status |
|                   |               |          |         | Page      | 1 Page 2   |          |                |            | A      |

3) Once the Audit / Inspection has been reviewed, click the "Back" button and click approve or reject using the thumbs up (approve) and thumbs down (reject) icons.

|                |                               | UNIVERSITY          | Audit / Che                                   |               | i) +   | <u>(2</u> )              | 8          |                                    |                   |          |   |
|----------------|-------------------------------|---------------------|-----------------------------------------------|---------------|--------|--------------------------|------------|------------------------------------|-------------------|----------|---|
|                |                               |                     | ← Back                                        | Co Schedule   | Filter | C Refres                 | h 🚺 Export | 🚺 Help                             |                   |          |   |
| Audit Register |                               | ter                 | Audits Requiring Action                       | Audits to Cor | nduct  | Checklists & Inspections |            |                                    |                   |          |   |
|                |                               |                     |                                               |               |        |                          | Group A    | udits by: Schedule                 | e Name 🗸          |          |   |
| Ref.           | Ref. Statu                    |                     | Audit Name                                    | Auditor       | A      | uditee                   | Location   | Compliance                         | Planned Comp Date | Commands | ÷ |
|                | December Workplace Inspection |                     |                                               |               |        |                          |            |                                    | iew Audit         |          | ^ |
| 42             |                               | Awaiting<br>Approva | Awaiting WHS Workplace General Paige NEWTON P |               | Paige  | NEWTON                   | Joondalup  | Business Administration Management |                   |          |   |
|                |                               |                     |                                               |               |        |                          |            | Sh                                 | ow Status         |          |   |
|                |                               |                     |                                               |               | <      | < >>                     |            |                                    | Approve           |          | Ŧ |
| His            | tory                          |                     |                                               |               |        |                          |            |                                    | Reject            |          |   |